### 1. ⑦WORMHOLE DC 설치

- http://DC서버 IP/setup/install.htm접속 후, 다운로드 클릭

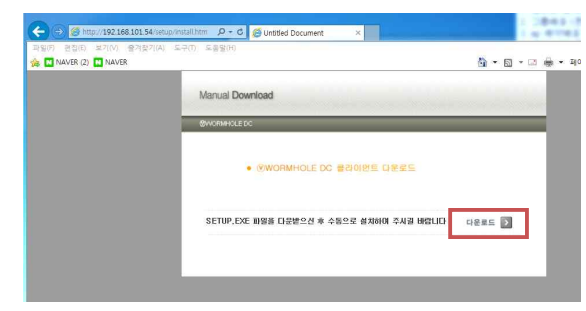

그림 1 ⑦WORMHOLE DC 설치

# 2. 로그인 설정

- 오른쪽 상단의 설정 아이콘 클릭

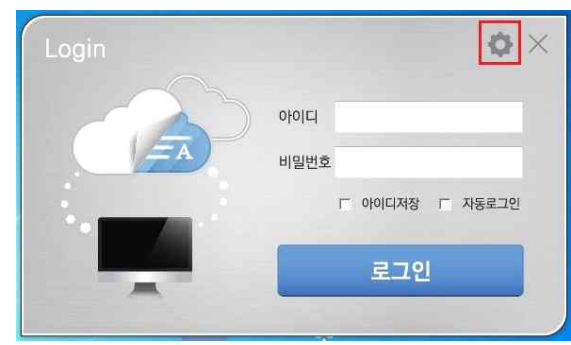

그림 2 로그인 연결 설정

- ⑦WORMHOLE DC 서버 주소 입력(신규설치시만 적용)

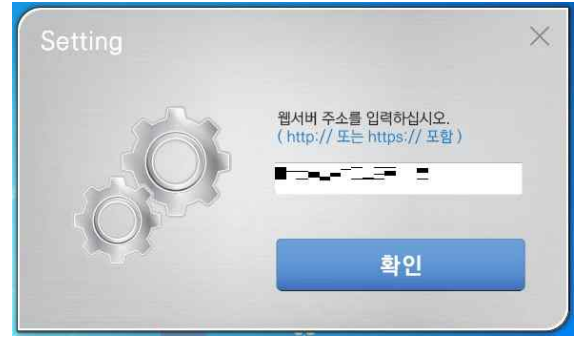

그림 3 서버주소 설정

- 3. 사용자 로그인
- 발급받은 사용자 계정 정보 입력 후 '로그인' 버튼 클릭

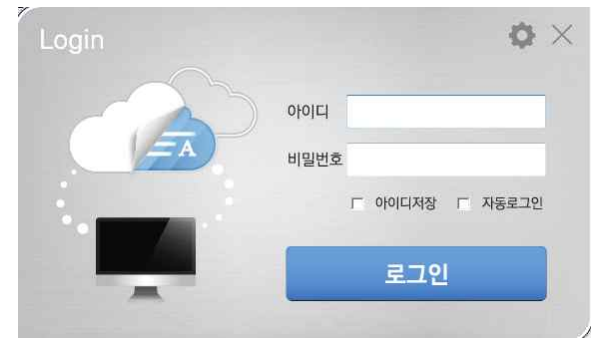

그림 4 사용자 로그인

- 로그인 성공 시, 작업표시줄에 아이콘 생성

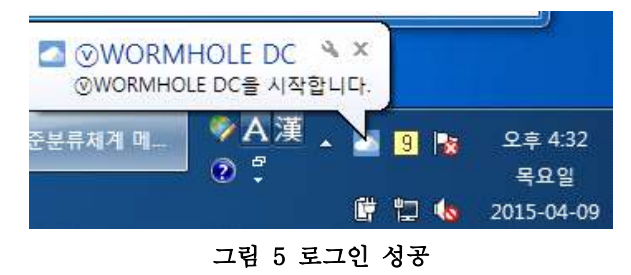

### 4. 사용자 로그아웃

- 작업표시줄의 ⓒWORMHOLE DC 아이콘 우 클릭 후, 'ⓒ WORMHOLE DC 로그아웃'클릭

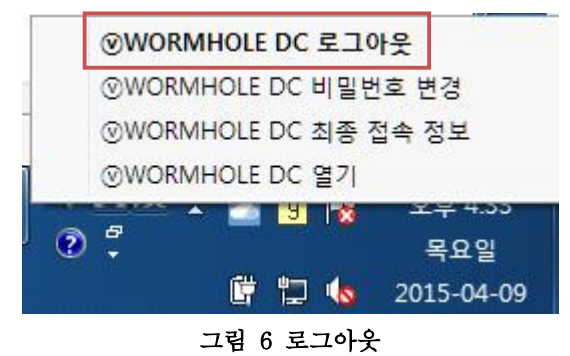

## 5. 사용자 계정 비밀번호 변경

- 작업표시줄의 ⓒWORMHOLE DC 아이콘 우 클릭 후, 'ⓒ WORMHOLE DC 비밀번호 변경'클릭

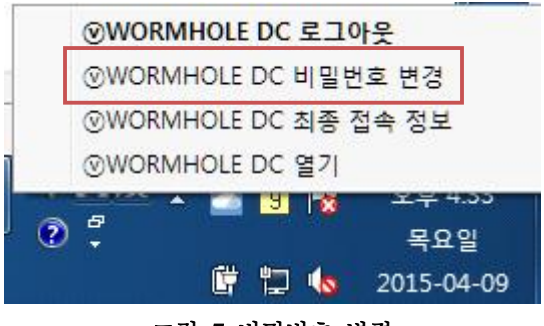

그림 7 비밀번호 변경

#### 6. ⑦WORMHOLE DC 삭제

- 제어판 > 프로그램 및 기능 > ⑦WORMHOLE DC 제거

| 제어판 홈                     | 프로그램 제거 또는 변경       |          |                    |
|---------------------------|---------------------|----------|--------------------|
| 설치된 업데이트 보기               | 프로그램을 제거하려면 목록에서 선택 | 한 후 [제거] | [변경] 또는 [복구]를      |
| 🚱 Windows 기능 사용/사용 안<br>함 |                     |          |                    |
|                           | 구성 💌 제거/변경          |          |                    |
|                           | 이름                  |          | 게시자                |
|                           | The DAD archiver    |          |                    |
|                           | WITIKAK alchiver    |          |                    |
|                           |                     | -        | uPLEXsoft. co. Ltd |

그림 8 @WORMHOLE DC 삭제